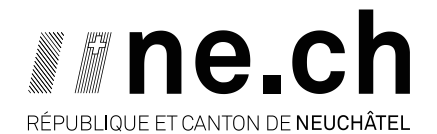

DÉPARTEMENT DU DÉVELOPPEMENT TERRITORIAL ET DE L'ENVIRONNEMENT SERVICE DE L'AGRICULTURE OFFICE DE LA VITICULTURE ET DE L'AGROÉCOLOGIE

# VV20 – MODULE « DIVISION ET ATTRIBUTION DES ACQUITS »

# **GUIDE D'UTILISATEUR - EXPLOITANT**

### **Table des matières**

| 1. | Con  | nexion à VV202                                                              |
|----|------|-----------------------------------------------------------------------------|
| 2. | Acc  | éder à la division et l'attribution des acquits3                            |
| 2  | 2.1. | Acquits au format PDF4                                                      |
| -  | 2.2. | Fichier Excel6                                                              |
| -  | 2.3. | Attribuer un acquit (voir procédure détaillée sous chapitre 3)7             |
| 4  | 2.4. | Diviser un acquit (voir procédure détaillée sous chapitre 4)7               |
| 3. | Attr | ibuer un ou plusieurs acquits7                                              |
|    | 3.1. | Attribuer un seul acquit7                                                   |
|    | 3.2. | Attribuer plusieurs acquis simultanément9                                   |
|    | 3.3. | Annuler une attribution10                                                   |
| 4. | Divi | ser un acquit11                                                             |
| 4  | 4.1. | Livraison à plusieurs caves - division d'acquit11                           |
| 2  | 1.2. | Annuler une division d'acquit14                                             |
| 5. | Nav  | iguer entre les rôles dans VV20 (uniquement pour les vignerons encaveurs)16 |
| 6. | Aide | e en ligne17                                                                |
| 7. | Соо  | rdonnées de contact                                                         |

### 1. Connexion à VV20

### **Prérequis :** Internet explorer n'est pas compatible avec VV20. <u>Veuillez utiliser Firefox,</u> <u>Chrome ou Edge</u>.

Pour ouvrir l'application VV20, il faut se rendre à cette adresse : https://vv20.acorda.ch/

Une fois sur la page VV20, cliquez sur le bouton « **non connecté** » en haut à droite puis sur « **connexion** ».

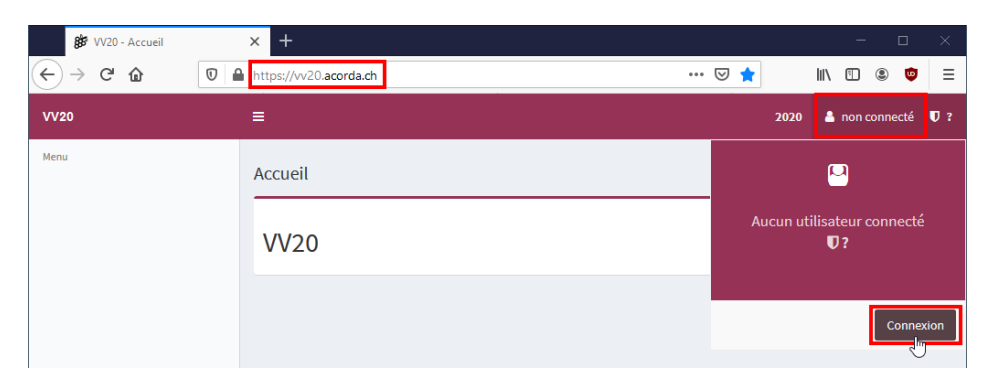

Vous êtes redirigé(e) sur la page d'accueil du portail Agate où vous pouvez insérer votre numéro Agate, ainsi que votre mot de passe.

| <u>Deutsch</u> Français <u>Italiano</u> |   |
|-----------------------------------------|---|
| < Lien à la page d'accueil              |   |
| Connexion                               |   |
| Numéro Agate                            | G |
| Numéro Agate oublié                     |   |
| Mot de passe                            |   |
| Demander un nouveau mot de passe        | 0 |
| Connexion                               |   |

Une fois connecté, vous serez redirigé(e) automatiquement sur VV20 ou vous devez sélectionner le rôle "d'Exploitant agricole (farmer)" lors de la connexion. Puis cliquez sur "Enregistrer".

| VV20                     | ≡ 2020 <b>▲</b> 🛏 Ū GE                                                                                                    |
|--------------------------|----------------------------------------------------------------------------------------------------|
| Exploitation             |                                                                                                    |
| choisir                  | - Sélection du rôle                                                                                                    |
| Menu<br>& Liens externes | Exploitant agricole (farmer)     Encaveur VV20 (IV20encavor)                                                              |
|                          | Annuler                                                                                                    |
| POUR DE                  | S QUESTIONS DE SÉCURITÉ, EN CAS D'INACTIVITÉ DE QUELQUES MINUTES,<br>VOUS POUVEZ ÊTRE AMENÉ(E) À DEVOIR VOUS RECONNECTER. |

### 2. Accéder à la division et l'attribution des acquits

| VV20                                     | =                                                                      | 🛨 Calabattina i Mynadda Calabat 2020 🛔 Anne 🛡 GE |
|------------------------------------------|------------------------------------------------------------------------|--------------------------------------------------|
| Exploitation                             | Accueil                                                                |                                                  |
| CONDITION I Phyroldecol                  | Registre des vignes Acquits Liens                                      | sexternes                                        |
| Menu                                     |                                                                        | 0//////////////////////////////////////          |
| C Registre des vignes <                  | Gestion des surfaces-cépages O Division et attribution des acquits O G | uide d'utilisation et manuel d'aide O            |
| ♀ Acquits ~                              | Génération PDF/Shape O                                                 |                                                  |
| O Division et attribution des<br>acquits |                                                                        |                                                  |
| % Liens externes <                       |                                                                        |                                                  |

Dans l'onglet « Acquits », cliquez sur « Division et attribution des acquits »:

Puis, vous accédez à la liste de vos acquits.

| VV20                                             |                                                      |                                        |                                                         |                                | *                         | concentral - April Art       | 1 FASE 2020 🛔 📩 | 🖬 🛡 GE |
|--------------------------------------------------|------------------------------------------------------|----------------------------------------|---------------------------------------------------------|--------------------------------|---------------------------|------------------------------|-----------------|--------|
| Exploitation                                     | # Accueil Acquits<br>Division et attribution des acq | uits                                   |                                                         |                                |                           |                              |                 |        |
| Menu<br>(C) Registre des vignes <<br>Q Acquits × | Filtres<br>Afficher les acquits annulés              |                                        |                                                         |                                |                           | Outils traita                | ant tous les ac | quits  |
| O Division et attribution des<br>acquits         | Ou                                                   | til d'affichage                        |                                                         | Outile tra                     | Bitant un sou             | arre de recherch             |                 |        |
| ⁰6 Liensexternes <                               | Afficher 25 véléments                                | <ul> <li>Numéro de l'acquit</li> </ul> | <ul> <li>Liste des ac</li> <li>Nom du cépage</li> </ul> | cquits<br>communes             | Surface [m <sup>2</sup> ] | Encaveur                     | her: 2.2 2.3    | 2.4    |
|                                                  | GOMPHIEL WguddicOx Date                              | 192/0                                  | Chasselas                                               | Bernex (6607)                  | 8016                      | Non attribué                 |                 | C      |
|                                                  | CDORDING I Pageable Co. Lobal                        | 2021/0                                 | Chasselas                                               | Bernex (6607)<br>Bernex (6607) | 8016                      | Non attribué<br>Non attribué | la et           | 6      |
|                                                  | /                                                    |                                        |                                                         |                                |                           |                              |                 |        |

**Nouveau :** En conformité avec la nouvelle ordonnance fédérale sur le vin, un acquit séparé est généré pour chaque cépage et chaque commune (politique). Donc si vous avez du Chasselas sur Auvernier et sur Bevaix vous trouverez un acquit Chasselas-Milvignes et un acquit Chasselas-La Grande Béroche.

**En haut à gauche,** vous trouvez l'outil d'affichage, permettant de sélectionner combien d'éléments vous souhaitez afficher. Pour avoir la totalité de vos acquis visible sur la première page, sélectionnez  $\infty$  dans le menu déroulant.

À droite, vous pouvez utiliser l'outil de recherche pour chercher un acquit, grâce au numéro de l'acquit, nom du cépage, commune, surface ou encaveur.

**La colonne « encaveur »** vous indique si l'acquit a été attribué, et le cas échéant à quel encaveur. Si l'acquit n'est pas encore attribué, il est indiqué comme "Non attribué".

**Les outils** traitant tous les acquits ou un seul vous permettent d'exporter, attribuer et diviser les acquits:

| ٤  | Génère un fichier Excel de la liste des acquits de l'exploitation. (2.2) |
|----|--------------------------------------------------------------------------|
| ß  | Génère un document PDF de tous les acquits ou d'un acquit (2.1)          |
| IJ | Permet d'attribuer tous les acquits ou un acquit à un encaveur (2.3)     |
| Ð  | Permet de diviser un acquit (2.4)                                        |

Un filtre peut être appliqué sur chacune des colonnes, et grâce à la barre de recherche. Il peut arriver que des acquits ne soient pas visible ou "disparaissent". Dans ce cas de figure, vérifier qu'aucun filtre ne soit utilisé. Les filtres sont conservés sur le site, ainsi, pour afficher la totalité des acquits, vérifiez qu'aucun filtre n'est activé, et désactivé ceux qui limitent l'affichage des acquits.

| her 25 🗸 éléments  |   |               |   |                                                                                                    |   |                           |   |                                   | Rechercher : |     |
|--------------------|---|---------------|---|----------------------------------------------------------------------------------------------------|---|---------------------------|---|-----------------------------------|--------------|-----|
| luméro de l'acquit | • | Nom du cépage | 0 | Communes                                                                                                    | 1 | Surface [m <sup>2</sup> ] | 0 | Encaveur                          | 4            |     |
| 269/0              |   | Chasselas     |   | Lavigny (5637)                                                                                                    |   | 10100                     |   | VD58561068 Schenk SA              |              | 1   |
| 270/0              |   | Gamaret       |   | Lavigny (5637)                                                                                                    |   | 4727                      |   | Non attribué                      |              | 8 8 |
| 271/0              |   | Gamay         |   | Lavigny (5637)                                                                                                    |   | 2471                      |   | VD58561068 Schenk SA              |              | 1   |
| 272/0              |   | Chasselas     |   | Etoy (5636)                                                                                                    |   | 22456                     |   | Non attribué                      |              | 6   |
| 273/0              |   | Pinot noir    |   | Etoy (5636)                                                                                                    |   | 1499                      |   | Non attribué                      |              | 6   |
| 274/0              |   | Chardonnay    |   | Etoy (5636)                                                                                                    |   | 2780                      |   | VD58561068 Schenk SA              |              |     |
| 275/0              |   | Divico        |   | Etoy (5636)                                                                                                    |   | 500                       |   | VD56060174 Dizerens Jean-François |              |     |
| 276/0              |   | Gamaret       |   | Etoy (5636)                                                                                                    |   | 3487                      |   | VD56060174 Dizerens Jean-François |              |     |
| 277/0              |   | Garanoir      |   | Etoy (5636)                                                                                                    |   | 961                       |   | Non attribué                      |              | 0   |
| 278/0              |   | Merlot        |   | Etoy (5636)                                                                                                    |   | 500                       |   | VD58561068 Schenk SA              |              |     |
| 279/0              |   | Pinot gris    |   | Etoy (5636)                                                                                                    |   | 1100                      |   | VD58561068 Schenk SA              |              |     |
| 280/0              |   | Syrah         |   | Etoy (5636)                                                                                                    |   | 1000                      |   | VD58561068 Schenk SA              |              |     |
|                    |   |               |   | Transfer of the second second s |   |                           |   |                                   |              |     |

## 2.1. Acquits au format PDF

Pour obtenir le document pdf d'un seul acquit, cliquer sur à droite de l'acquit désiré (cf. rectangle vert sur la liste des acquits du chapitre 2, page 3). Si vous désirez obtenir les pdf de la totalité des acquits de l'exploitation, cliquez sur en haut à droite de l'écran (cf. rectangle bleu sur la liste des acquits du chapitre 2, page 3). Le contenu de chaque acquit est formé de 3 pages.

- La première page indique les classes de production ainsi qu'un éventuel déclassement parcellaire.
- La seconde page précise chaque indication géographique et toutes les indications géographiques complémentaires ainsi que les termes vinicoles spécifiques.
- La troisième page donne la liste des parcelles inclus dans l'acquit.

#### Exemple d'un acquit :

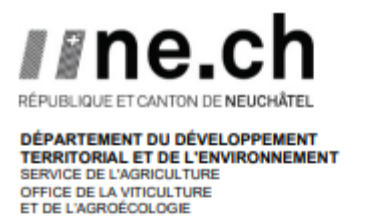

ACQUIT N° 67 ANNEE 2021 Acquit généré le 06.08.2021 15:45

Office de la viticulture et de l'agroécologie Rue des fontenettes 37 2012 Auvernier

**T** ......

EXPLOITATION : NE64160004 Office de la viticulture et de l'agroécologie

CEPAGE : Gamaret

COMMUNE : Milvignes (6416)

SURFACE TOTALE : 5'317 m<sup>2</sup>

Détails par indication(s) géographique(s) : voir en page 2

Détails de la (des) parcelle(s) : voir en page 3

| Classes de vin                 | Surface<br>[m²] | Rendement<br>maximal<br>[kg/m <sup>2</sup> ] | naturelle<br>minimale<br>en sucre<br>[°Oe] | Quantité<br>maximale<br>autorisée<br>[kg] |
|--------------------------------|-----------------|----------------------------------------------|--------------------------------------------|-------------------------------------------|
| Classe 1: AOC                  |                 |                                              |                                            |                                           |
| AOC Neuchâtel - Vin tranquille | 5'317           | 0.80                                         | 75.9                                       | 4'254                                     |
| AOC Neuchâtel - Vin mousseux   | 5'317           | 1.00                                         | 68.0                                       | 5'317                                     |
| Classe 2: Vin de pays          | 5'317           | 1.60                                         | 62.0                                       | 8'507                                     |
| Classe 3: Vin de table         | 5'317           | -                                            | 58.5                                       | Illimité                                  |
|                                |                 |                                              |                                            |                                           |

Pour rappel, au 18 août, sur votre acquit non divisé, vous avez choisi d'inscrire 5'317 m<sup>2</sup> en classe 1, 0 m<sup>2</sup> en classe 2, 0 m<sup>2</sup> en classe 3.

#### ACQUIT Nº 67 ANNEE 2021

Détails par indication(s) géographique(s)

| Likellé                                  | Tuno do vin    | Surface Im <sup>2</sup> | Rendement<br>maximal | Teneur naturelle<br>minimale en sucre | Quantité<br>maximale autorisée |
|------------------------------------------|----------------|-------------------------|----------------------|---------------------------------------|--------------------------------|
| Libelle                                  | Type de vin    | Surface [m-]            | [Kg/m2]              | ["Oe]                                 | լռցյ                           |
| Indication géographique :                |                |                         |                      |                                       |                                |
| AOC - Neuchâtel                          | Vin tranquille | 5'317                   | 0.80                 | 75.9                                  | 4'254                          |
| AOC - Neuchâtel                          | Vin mousseux   | 5'317                   | 1.00                 | 68.0                                  | 5'317                          |
| Indication géographique complémentaire : |                |                         |                      |                                       |                                |
| Commune et localité - Auvernier          | Vin tranquille | 5'317                   | 0.80                 | 75.9                                  | 4'254                          |
| Commune et localité - Auvernier          | Vin mousseux   | 5'317                   | 1.00                 | 68.0                                  | 5'317                          |
| Commune et localité - Milvignes          | Vin tranquille | 5'317                   | 0.80                 | 75.9                                  | 4'254                          |
| Commune et localité - Milvignes          | Vin mousseux   | 5'317                   | 1.00                 | 68.0                                  | 5'317                          |
| Terme vinicole spécifique :              |                |                         |                      |                                       |                                |
|                                          |                |                         |                      |                                       |                                |

#### ACQUIT N° 67 ANNEE 2021

EXPLOITATION N° NE64160004 - Page 3/3 Acquit généré le 06.08.2021 15:45

EXPLOITATION : NE64160004 Office de la viticulture et de l'agroécologie

CEPAGE : Gamaret

COMMUNE : Milvignes (6416)

SURFACE TOTALE : 5'317 m<sup>2</sup>

Détails de la (des) parcelle(s)

|                  |                    |                                              |                              | Rendement maximal<br>[Kg/m2] |              | Quantité<br>autoris | maximale<br>sée [Kg] |
|------------------|--------------------|----------------------------------------------|------------------------------|------------------------------|--------------|---------------------|----------------------|
| N°<br>cadastraux | Nom                | Indication géographique<br>complémentaire    | Surface<br>[m <sup>2</sup> ] | Classe 1                     | Classe 2     | Classe 1            | Classe 2             |
| 2918<br>2917     | Ma vigne<br>Coline | Auvernier, Milvignes<br>Auvernier, Milvignes | 4'005<br>1'312               | 0.80<br>0.80                 | 1.60<br>1.60 | 3'204<br>1'050      | 6'408<br>2'099       |
|                  |                    |                                              |                              |                              |              | 4'254               | 8'507                |

### 2.2. Fichier Excel

Le fichier Excel généré contient les informations sur les acquits de l'exploitation: le numéro des acquits, la date de génération des acquits, le KTIDB de l'exploitation, le nom de l'exploitation, la commune, le cépage et la surface de l'acquit.

Les dernières colonnes se remplissent en fonction de la division des acquits, indiquant la classe de division, l'indication géographique de division et l'indication géographique complémentaire de division. Pour un acquit non divisé, ces colonnes restent vides. Les acquits divisés se trouvent en bas du tableau.

| Numéro acquit | Date       | KTIDB                           | Nom exploitation             | Commune       | Cépage         | Surfaces [m <sup>2</sup> ] | Classe division | IG division | IGC division |
|---------------|------------|---------------------------------|------------------------------|---------------|----------------|----------------------------|-----------------|-------------|--------------|
| 192/0         | 19.08.2020 |                                 | Variable for the             | Bernex (6607) | Chasselas      | 8016                       |                 |             |              |
| 2021/0        | 19.08.2020 |                                 | Value Barlinst with          | Bernex (6607) | Chasselas      | 8016                       |                 |             |              |
| 2022/0        | 19.08.2020 |                                 | Value Barlins and            | Bernex (6607) | Ancellotta     | 158                        |                 |             |              |
| 2023/0        | 19.08.2020 |                                 | Venille lie all              | Bernex (6607) | Cabernello     | 301                        |                 |             |              |
| 2024/0        | 19.08.2020 |                                 | Value Resident solution      | Bernex (6607) | Cabernet blanc | 138                        |                 |             |              |
| 2025/0        | 19.08.2020 |                                 | Value Resident solution      | Bernex (6607) | Chardonnay     | 5701                       |                 |             |              |
| 2026/0        | 19.08.2020 | the second second lit           | Value Resident with          | Bernex (6607) | Completer      | 240                        |                 |             |              |
| 2027/0        | 19.08.2020 | -                               | Value Barlins and            | Bernex (6607) | Cornarello     | 122                        |                 |             |              |
| 2028/0        | 19.08.2020 |                                 | Value Resident solution      | Bernex (6607) | Diolinoir      | 166                        |                 |             |              |
| 2029/0        | 19.08.2020 |                                 | Water Bartlant with          | Bernex (6607) | Divico         | 2918                       |                 |             |              |
| 2030/0        | 19.08.2020 | No. of the second second second | Value Barlins and            | Bernex (6607) | Galotta        | 769                        |                 |             |              |
| 2031/0        | 19.08.2020 |                                 | Venille lie all              | Bernex (6607) | Gamarello      | 303                        |                 |             |              |
| 2032/0        | 19.08.2020 |                                 | Water Resident and Ma        | Bernex (6607) | Gamaret        | 3215                       |                 |             |              |
| 2033/0        | 19.08.2020 |                                 | Value Barlins and            | Bernex (6607) | Gamay          | 10695                      |                 |             |              |
| 2034/0        | 19.08.2020 | Careford Statements             | Value Resident solution      | Bernex (6607) | Garanoir       | 5131                       |                 |             |              |
| 2035/0        | 19.08.2020 | -                               | Name and Address and Address | Bernex (6607) | Gewürztramine  | r 1192                     |                 |             |              |

2.3. Attribuer un acquit (voir procédure détaillée sous chapitre 3)

Attribuer un acquit à un encaveur est **obligatoire** avant toute livraison de vendange pour tous. Cette opération doit également être réalisée par les encaveurs qui encavent uniquement leur propre vendange (auto-attribution de l'acquit). Les acquits générés au format pdf et imprimés n'ont aucune valeur. **Seuls les acquits numériques enregistrés et attribués dans l'application VV20 font foi**.

# Dès qu'un acquit est attribué à un encaveur, vous n'avez plus la possibilité, en votre qualité d'exploitant, d'effectuer des opérations sur l'acquit correspondant.

2.4. Diviser un acquit (voir procédure détaillée sous chapitre 4)

La division des acquits est **uniquement** nécessaire en cas de livraison de raisin issu du même acquit à plusieurs encaveurs. **Il n'est plus nécessaire, comme auparavant, de diviser l'acquit si on entend produire différentes appellations**, la répartition se fait lors de l'encavage.

La division d'un acquit doit être réalisée par l'exploitant avant son attribution à un encaveur.

### 3. Attribuer un ou plusieurs acquits

Pour attribuer un acquit, cliquez sur . Il est possible d'attribuer les acquits de manière individuelle ou groupée.

3.1. Attribuer un seul acquit de manière individuelle

Pour attribuer un seul acquit, cliquez sur correspondant à l'acquit que vous souhaitez attribuer.

| VV20                                     | =                                |                       |                |               |                           | * crosse     | i i Algoridi listival - 2020 | 🛦 inni 🛛 GE |  |  |  |  |
|------------------------------------------|----------------------------------|-----------------------|----------------|---------------|---------------------------|--------------|------------------------------|-------------|--|--|--|--|
| Exploitation                             | Accueil Acquits                  |                       |                |               |                           |              |                              |             |  |  |  |  |
| 089970011785586-09× +                    | Division et attribution des acqu | uits                  |                |               |                           |              |                              |             |  |  |  |  |
| Menu                                     | Filtres                          | Filtres               |                |               |                           |              |                              |             |  |  |  |  |
| 🖽 Registre des vignes 🛛 <                | Afficher les acquits annulés     |                       |                |               |                           |              |                              |             |  |  |  |  |
| Acquits ~                                |                                  |                       |                |               |                           |              |                              |             |  |  |  |  |
| O Division et attribution des<br>acquits | 1                                |                       |                |               |                           |              |                              | 1 0 0       |  |  |  |  |
| % Liens externes <                       | Afficher 25 🗸 éléments           |                       |                |               |                           |              | Rechercher :                 |             |  |  |  |  |
|                                          | Exploitation                     | Numéro de<br>l'acquit | Nom du cépage  | Communes      | Surface (m <sup>2</sup> ] | Encaveur     | -                            | ÷           |  |  |  |  |
|                                          | REMETRIC POPULAR DOCTOR          | 2022/0                | Ancellotta     | Bernex (6607) | 158                       | Non attribué | A                            |             |  |  |  |  |
|                                          | MANUTER VIDION DOLAR             | 2024/0                | Cabernet blanc | Bernex (6607) | 138                       | Non attribué | Ø                            | 6           |  |  |  |  |

Vous allez être redirigé(e) sur une page exposant les données de l'acquit. **Sélectionnez** dans le menu déroulant l'encaveur à qui vous souhaitez attribuer cet acquit (il est possible d'affiner la liste en écrivant tout ou une partie du nom de l'encaveur dans le menu déroulant). Puis cliquez sur "Enregistrer". **Si la cave à laquelle vous voulez attribuer l'acquit ne figure pas dans la liste déroulante veuillez contacter la station viticole.** 

| VV20                                     | ≡ * (finnermag) Agundá úta finta 2020 🛔 land. 🛈 GE                                                                                                    |
|------------------------------------------|----------------------------------------------------------------------------------------------------|
| Exploitation                             | Accueil Acquits Division et attribution des acquits                                                                                                    |
| Internet ingestimes x •                  | Attribuer un acquit à un encaveur                                                                                                    |
| Menu                                     | Données de l'acquit                                                                                                    |
| 🗇 Registre des vignes 🛛 <                | Numéro de l'acquit : 2024/0<br>Nom du cépage : Cabernet blanc                                                                                                    |
| Q Acquits                                | Commune: Bernex(6607)<br>Surface [m <sup>2</sup> ]: 138                                                                                                    |
| O Division et attribution des<br>acquits | Enequeur IIá à l'acouit                                                                                                    |
| % Liens externes <                       | Enconcer ne es dequit                                                                                                    |
|                                          | Alternative algorithm for the set of the set of the set |
|                                          | Annuler                                                                                                    |

Une confirmation vous sera demandée, cliquez une nouvelle fois sur "Enregistrer".

| Confirmation modification |         | ×           |
|---------------------------|---------|-------------|
|                           |         |             |
|                           | Annuler | Enregistrer |

Une fois l'attribution effectuée, vous êtes renvoyé(e) vers la liste de vos acquits et un message indiquant le succès de l'enregistrement s'affiche en haut à droite de votre écran.

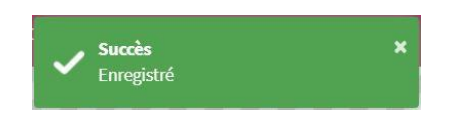

L'acquit attribué, dans la colonne intitulée "encaveur", comporte maintenant le nom de la cave à laquelle il a été attribué. Vous avez uniquement la possibilité de générer un format pdf de l'acquit. Pour réactiver les options de division et d'attribution d'un acquit, veuillez-vous référer au chapitre 3.3.

| VV20                                              | =                                   |                    |               |               |                           | *                                  | ngada na rutat 2020 | A 👬 🛡 GE |
|---------------------------------------------------|-------------------------------------|--------------------|---------------|---------------|---------------------------|------------------------------------|---------------------|----------|
| Exploitation                                      | Accueil Acquits                     |                    |               |               |                           |                                    |                     |          |
| iliitii 201 Pipulaita                             | Division et attribution des acquits |                    |               |               |                           |                                    |                     |          |
| Menu                                              | Filtres                             |                    |               |               |                           |                                    |                     |          |
| 🗍 Registre des vignes 🛛 <                         | Afficher les acquits annulés        |                    |               |               |                           |                                    |                     |          |
| Acquits ~     Division et attribution des acquits |                                     |                    |               |               |                           |                                    |                     | 2 2 2    |
| € Liens externes <                                | Afficher 25 💙 éléments              |                    |               |               |                           |                                    | Rechercher :        |          |
|                                                   | Exploitation                        | Numéro de l'acquit | Nom du cépage | Communes      | Surface [m <sup>2</sup> ] | Encaveur                           | 4                   |          |
|                                                   | 10007032 repaired in Cose           | 192/0              | Chasselas     | Bernex (6607) | 8016                      | Chilles Payolis Kollin             | 1                   | B        |
|                                                   | 1000702.7geatelease                 | 2021/0             | Chasselas     | Bernex (6607) | 8016                      | CONTRACTOR Property and Contractor |                     | B        |
|                                                   | Internet international              | 2022/0             | Ancellotta    | Bernex (6607) | 158                       | Non attribué                       | B                   | 60       |

Pour attribuer plusieurs acquits à la fois au même encaveur, cliquez sur le bouton qui traitent tous les acquits (en haut à droite) :

| VV20                                     | =                                   |                    |               |               | **                        | wormen - Wynadrians Ca | 2020 | <b>i</b> Ami 🛡 GE |
|------------------------------------------|-------------------------------------|--------------------|---------------|---------------|---------------------------|------------------------|------|-------------------|
| Exploitation                             | Accueil Acquits                     |                    |               |               |                           |                        |      | 7777              |
| tataachot régiséle bi × •                | Division et attribution des acquits |                    |               |               |                           |                        |      |                   |
| Menu                                     | Filtres                             |                    |               |               |                           |                        |      |                   |
| 🗇 Registre des vignes 🔇 <                | Afficher les acquits annulés        |                    |               |               |                           |                        |      |                   |
| • Acquits ~                              |                                     |                    |               |               |                           |                        |      |                   |
| O Division et attribution des<br>acquits |                                     |                    |               |               |                           |                        |      | 86                |
| % Liens externes <                       | Afficher 25 🗸 éléments              |                    |               |               |                           | Rechercher:            |      |                   |
|                                          | Exploitation                        | Numéro de l'acquit | Nom du cépage | Communes      | Surface [m <sup>2</sup> ] | Encaveur 0             |      | 1                 |
|                                          | GOMERNINE S Wageshile On Extent     | 192/0              | Chasselas     | Bernex (6607) | 8016                      | Non attribué           |      | 60                |
|                                          | CONTROL PROVIDE CALLAR              | 2021/0             | Chasselas     | Bernex (6607) | 8016                      | Non attribué           |      | e 🖸               |

Vous êtes redirigé(e) sur une page exposant une liste de vos acquits. Les acquits ayant déjà été attribués ne sont pas présents.

| VV20                          | =                 |                      |             |                   |                           |                                       |
|-------------------------------|-------------------|----------------------|-------------|-------------------|---------------------------|---------------------------------------|
| Exploitation                  | Accueil Attribuer | Acquits<br>les acqui | Division e  | t attribution des | acquits                   |                                       |
| Menu                          |                   |                      |             |                   |                           | Tout sélectionner Tout désélectionner |
| 🕅 Registre des vignes 🔇 <     | Encaveur lie      | é aux acquit         | ts          |                   |                           |                                       |
| • Acquits ~                   | - CENSOR          | 11 rightshile        | In LENGARD  | taariyoota barna  |                           |                                       |
| O Division et attribution des | Liste des ac      | quits                |             |                   |                           |                                       |
| acquits                       | Attribuer         | Numéro               | Ktidb       | Cépage            | Surface [m <sup>2</sup> ] |                                       |
| % Liens externes <            |                   | 192/0                | 6046461     | Chasselas         | 8016                      |                                       |
|                               |                   | 2024/0               | COME THE &  | Cabernet blanc    | 138                       |                                       |
|                               | 0                 | 2025/0               | 000000000   | Chardonnay        | 5701                      |                                       |
|                               |                   | 2026/0               | 10040010011 | Completer         | 240                       |                                       |
|                               | 0                 | 2027/0               | 0.886790()  | Cornarello        | 122                       |                                       |
|                               | 0                 | 2028/0               | (Converse)  | Diolinoir         | 166                       |                                       |
|                               | 0                 | 2029/0               | CONCISION 1 | Divico            | 2918                      |                                       |
|                               | 0                 | 2030/0               | 000001011   | Galotta           | 769                       |                                       |

Grâce au menu déroulant, vous pouvez sélectionner l'encaveur à qui vous désirez attribuer les acquits. Il est possible d'affiner la liste en écrivant tout ou une partie du nom de l'encaveur dans le menu déroulant. Il suffit ensuite de choisir quels acquits vous souhaitez lui attribuer, en cochant la/les case(s) "Attribuer" correspondante(s). **Si la cave à laquelle vous voulez attribuer l'acquit ne figure pas dans la liste déroulante, veuillez contacter la station viticole.** 

| VV20                          | <b>.</b>             |                                                                          |                                                                                                    |           | ★ staat 1001) võjanda tai juut. 2020 🔺 kun 🛡                | GE  |  |  |  |  |
|-------------------------------|----------------------|--------------------------------------------------------------------------|----------------------------------------------------------------------------------------------------|-----------|-------------------------------------------------------------|-----|--|--|--|--|
| Exploitation                  | 🛪 Accueil Acqu       | its Division et atte                                                     | ribution des a                                                                                                    | quits     |                                                             | 7   |  |  |  |  |
| Wheeren /wigned-in            | Attribuer les acc    | quits                                                                    |                                                                                                    |           |                                                             |     |  |  |  |  |
| Menu                          | 1                    |                                                                          |                                                                                                    |           | Tout sélectionner Tout désélectionner                       |     |  |  |  |  |
| 💭 Registre des vignes <       | Encaveur lié aux act | quits                                                                    |                                                                                                    |           |                                                             |     |  |  |  |  |
|                               | Manager Manager      | dendert, Battimert Trierre                                               | STREET, Street, Street |           | *                                                           | 1   |  |  |  |  |
| O Division et attribution des | cave                 | ← Pc                                                                     | ossibilité d'                                                                                                    | ffiner la | a liste en écrivant tout ou une partie du nom de l'encaveur |     |  |  |  |  |
| acquits                       | GE66070005 Cave      | de Sezenove SA Bosseau                                                   | u Bernard 1233 B                                                                                                    | rnex      |                                                             | 15  |  |  |  |  |
| % Liens externes <            | GE70000011 Cave      | GE7000011 Cave et Domaine les Perrières S.A Rochaix Bernard 1242 Satigny |                                                                                                    |           |                                                             |     |  |  |  |  |
|                               | GE70001003 Cave      | GE70001003 Cave Bovet Philippe Sarl Bovet Philippe 1271 Givrins          |                                                                                                    |           |                                                             |     |  |  |  |  |
|                               | GE70001002 CAVE      | DE LA CÔTE société coo                                                   | pérative Marscia                                                                                                    | abio 1131 | olochenaz                                                   | 1   |  |  |  |  |
|                               | GE70000009 Cave      | des Rothis sàrl Rothlisbe                                                | erger Stève 1283                                                                                                    | lardagny  |                                                             | 1   |  |  |  |  |
|                               | GE70000003 Cave      | du roge-Gorge Vu Laurer                                                  | nt 1228 Plan-les-                                                                                                    | luates    |                                                             | . ! |  |  |  |  |
|                               | 1635/0               | GE66070011 Cha                                                           | ardonnay                                                                                                    | 701       |                                                             | 1   |  |  |  |  |
|                               | □ 1636/0             | GE66070011 Cor                                                           | mpleter                                                                                                    | 40        |                                                             | 1   |  |  |  |  |
|                               | 1637/0               | GE66070011 Cor                                                           | marello                                                                                                    | 22        |                                                             | 1   |  |  |  |  |
|                               | 1638/0               | GE66070011 Dio                                                           | linoir                                                                                                    | 66        |                                                             |     |  |  |  |  |
|                               | 1639/0               | GE66070011 Div                                                           | ico                                                                                                    | 918       |                                                             |     |  |  |  |  |
| Da                            | 1640/0               | GE66070011 Gal                                                           | lotta                                                                                                    | 69        |                                                             |     |  |  |  |  |

Si vous désirez attribuer tous vos acquits à un seul encaveur, vous pouvez cliquer sur le bouton Tout sélectionner. Ceci permet d'automatiquement sélectionner l'intégralité de vos acquits.

Une fois la sélection effectuée, cliquez sur "Enregistrer" en bas à droite de la page. Une confirmation vous est demandée. Cliquez une nouvelle fois sur "Enregistrer".

| Annuler | Enregistrer |
|---------|-------------|

Quand l'attribution a été effectuée, vous êtes renvoyé(e) vers la liste de vos acquits et un message indiquant le succès de l'enregistrement s'affiche en haut à droite de votre écran.

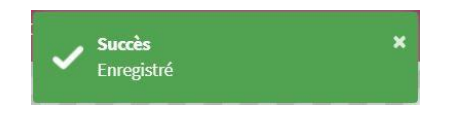

Les acquits qui ont été attribués indiquent maintenant le nom de la cave à laquelle ils ont été attribués, et n'offrent plus que la possibilité d'être exportés en pdf (cf. dernière illustration du chapitre 3.1). Pour réactiver les options de division et d'attribution d'un acquit, veuillez-vous référer au chapitre 3.3.

3.3. Annuler une attribution

Il n'est pas possible, en tant qu'exploitant, d'annuler l'attribution d'un acquit à un encaveur. Si vous désirez apporter des modifications à des acquits déjà attribués, il faut contacter l'encaveur pour qu'il les libère.

Une fois l'acquit libéré, il sera de nouveau disponible dans votre liste d'acquits pour une attribution ou une division.

### 4. Diviser un acquit

4.1. Livraison à plusieurs caves - division d'acquit

Diviser un acquit est nécessaire uniquement pour livrer du raisin lié à un même acquit à

plusieurs caves. Pour ce faire, cliquez sur le bouton correspondant à l'acquit que vous souhaitez diviser.

| VV20                                                                       | =                                       |                      |                   |               |                           | * 140047001 Ng                          | nellelle Its Patient 2020 | 🔺 🛶 🛛 GE |
|----------------------------------------------------------------------------|-----------------------------------------|----------------------|-------------------|---------------|---------------------------|-----------------------------------------|---------------------------|----------|
| Exploitation                                                               | Accueil Acquits                         |                      |                   |               |                           | /////////////////////////////////////// |                           |          |
| Mangala Androperation x x                                                  | Division et attribution des acquits     |                      |                   |               |                           |                                         |                           |          |
| Menu<br>Registre des vignes c                                              | Filtres<br>Afficher les acquits annulés |                      |                   |               |                           |                                         |                           |          |
| <ul> <li>Acquits ~</li> <li>Division et attribution des acquits</li> </ul> |                                         |                      |                   |               |                           |                                         |                           | 0 0 0    |
| ⁰ Liens externes <                                                         | Afficher 25 💙 éléments                  |                      |                   |               |                           |                                         | Rechercher :              |          |
|                                                                            | Exploitation                            | Numéro de l'acquit 🕴 | Nom du cépage 🛛 🕴 | Communes 0    | Surface [m <sup>2</sup> ] | Encaveur                                | -                         | 4        |
|                                                                            | GE66070011 Vignoble De L'etat           | 2022/0               | Ancellotta        | Bernex (6607) | 158                       | Non attribué                            | 2                         | 0        |
|                                                                            | GE66070011 Vignoble De L'etat           | 2025/0               | Chardonnay        | Bernex (6607) | 5701                      | Non attribué                            | B                         | 0 2      |
|                                                                            | GE66070011 Vignoble De L'etat           | 2026/0               | Completer         | Bernex (6607) | 240                       | Non attribué                            | 2                         |          |

Vous êtes redirigé(e) sur une page présentant les informations relatives à l'acquit et les appellation(s) autorisée(s). La surface de chaque appellation autorisée correspond à la surface maximale pouvant être attribuée pour cette appellation.

| VV20               |                                                                                                    |                                      |          |                             | 🛨 COMOTION I - Manifestra Daniel 2020 🛔 Mart 🛡 GE |
|--------------------|----------------------------------------------------------------------------------------------------|--------------------------------------|----------|-----------------------------|---------------------------------------------------|
| Exploitation       | Accueil Acquits Division et:<br>Diviser un acquit<br>Données de l'acquit<br>Numéro de l'acquit : 2025/0<br>Nom du cépage : Chardonnay<br>Commune : Bernex (6607)<br>Surface (m <sup>2</sup> ) : 5702<br>Appelation(s) autorisée(s)<br>Classe : AOC/Mention régionale / U.<br>Classe : AOC/Mention régionale / U. | attribution des acquit<br>ally: 5503 |          |                             |                                                   |
| Φ Liens externes < | Classe 1: Aroc / AOC / Octerer 5:00.1<br>Classe 1: Vin de pays : 5701<br>Classe 2: Vin de table : 5701<br>Numéro de l'acquit                                                                                                    | de Lulty : 5484                      | Encaveur | Appellation(s) autorisée(s) | Surface [m <sup>2</sup> ]                         |

Pour diviser l'acquit, cliquez sur **L**. Une ligne apparait avec un nouveau numéro d'acquit, correspondant au numéro de l'acquit initial (2025), suivi d'un "/" et du numéro de la division (par exemple : 5).

| VV20                                     |                                                                                            |                         |                    |                                                                                                    | + courses-republication   | 2020 🛔 🛲 🛡 GE |
|------------------------------------------|--------------------------------------------------------------------------------------------|-------------------------|--------------------|----------------------------------------------------------------------------------------------------|---------------------------|---------------|
| Exploitation                             | 🖨 Accueil Acquits D                                                                        | ivision et at           | tribution des acqu | its                                                                                                    |                           |               |
| CENSION Republic In                      | Diviser un acquit                                                                          |                         |                    |                                                                                                    |                           |               |
| Menu                                     | Données de l'acquit                                                                        |                         |                    |                                                                                                    |                           |               |
| C Registre des vignes <                  | Numéro de l'acquit : 2025/<br>Nom du cépage : Chardonn<br>Commune : Berney (6672)          | o<br>ay                 |                    |                                                                                                    |                           |               |
| Q Acquits ∨                              | Surface [m <sup>2</sup> ]: 5701                                                            |                         |                    |                                                                                                    |                           | 1             |
| O Division et attribution des<br>acquits | Appelation(s) autorise                                                                     | ée(s)<br>gionale / Lull | <b>y:</b> 5503     |                                                                                                    |                           |               |
| % Liens externes <                       | Classe 1: AOC / AOC 1er Cru<br>Classe 2: Vin de pays: 5703<br>Classe 3: Vin de table : 570 | / Coteau de             | Lully : 5484       |                                                                                                    |                           | <u> </u>      |
|                                          | Numéro de l'acquit                                                                         | Date                    | Encaveur           | Appellation(s) autorisée(s)                                                                                                    | Surface [m <sup>2</sup> ] |               |
|                                          | 2025/5                                                                                     |                         | Non attribué       | Classe 1: AOC / AOC / Genève<br>Classe 1: AOC / Mention régionale / Lully<br>Classe 1: AOC / AOC / Genève<br>Classe 1: AOC / AOC / Genève | 5701                      |               |
|                                          | Annuler                                                                                    |                         |                    | Classe 2: Vin de pays<br>Classe 3: Vin de table<br>Différence (Solde restant)                                                             |                           | Enregistrer   |

Vous devez sélectionner la classe de production, respectivement l'indication géographique (IG) ou l'indication géographique complémentaire (IGC), parmi celles autorisées grâce au menu déroulant. En sélectionnant la classe de production, la surface totale de cette qualité s'affiche dans la colonne "surface". Cette surface peut être modifiée, tant qu'elle n'excède pas la limite accordée à la classe de production (indiquée à côté de l'appellation autorisée).

### Dans la plupart des divisions à Neuchâtel veuillez choisir « Classe 1: AOC / Commune et localité / *Village viticole (Auvernier, Bevaix etc.)* ».

L'appellation sélectionnée pour une fraction d'acquit correspond à la classe maximale à laquelle pourra prétendre le vin. Par exemple, en choisissant l'appellation AOC / Commune et localité / Auvernier, la vendange récoltée liée à cette fraction d'acquit pourra être classée en AOC Neuchâtel, Auvernier, vin de pays ou vin de table, mais pas en AOC Neuchâtel, Colombier ou Milvignes. S'il vous reste suffisamment de surface pour ces appellations, elles pourront par contre être choisies pour une autre fraction de cet acquit.

### Pour vous guider dans les divisions de manière judicieuse la station viticole se tient à votre disposition !

Une fois ces données inscrites, cliquez sur pour ajouter une nouvelle fraction. Une nouvelle ligne apparait, avec un nouveau numéro d'acquit (par exemple 2025/6). Vous devez encore sélectionner la classe de production pour cette nouvelle fraction d'acquit.

La surface indiquée automatiquement correspond à la surface totale restante de l'acquit, pas nécessairement la surface restante de l'appellation sélectionnée.

| VV20                                                                                                    | =                                                                                                    |                                                                     |                            |                                                                                                    | \star USANCTURE - Vignabili the first 2020 🛔 low. 🛡 GE |
|----------------------------------------------------------------------------------------------------|----------------------------------------------------------------------------------------------------|---------------------------------------------------------------------|----------------------------|----------------------------------------------------------------------------------------------------|--------------------------------------------------------|
| Exploitation                                                                                                  | Accueil Acquits Diviser un acquit                                                                                                    | Division et a                                                       | ttribution des acq         | uits                                                                                                    |                                                        |
| Menu:<br>C Registre des vignes c<br>Acquits ~<br>Division et attribution des<br>acquits<br>% Liens externes c | Données de l'acquit<br>Numéro de l'acquit : 2021<br>Nom du cépage : Chardon<br>Commune : Bernex (6607)<br>Surface (m <sup>2</sup> ) : 5701<br>Appelation(s) autori<br>Classe : 1:00 / Mor (5en<br>Classe : 1:00 / AOC (5en<br>Classe : 1:00 / AOC (5en<br>Classe : Vin de pays: 57<br>Classe 3: Vin de table : 57 | 5/0<br>inay<br>égionale / Lul<br>éve : 5701<br>ru / Coteau de<br>01 | lly: 5503<br>e Lully: 5484 |                                                                                                    |                                                        |
|                                                                                                    | Numéro de l'acquit                                                                                                    | Date                                                                | Encaveur                   | Appellation(s) autorisée(s)                                                                                                    | Surface [m <sup>1</sup> ]                              |
|                                                                                                    | 2025/5                                                                                                    | ***                                                                 | Non attribué               | Classe 1: AOC / Mention régionale / Lully 💙                                                                                                    | 2000                                                   |
|                                                                                                    | 2025/6<br>Annuler                                                                                                    |                                                                     | Non attribué               | Classe 1: AOC / Mention régionale / Lully<br>Classe 1: AOC / Mention régionale / Lully<br>Classe 1: AOC / AOC / Genève<br>Classe 1: AOC / AOC / Genève<br>Classe 2: Vin de pays | 3701 at                                                |
|                                                                                                    | 1111111                                                                                                    |                                                                     |                            | Classe 3: Vin de table<br>Différence (Solde restant)                                                                                                    | <del></del> }                                          |

Vous pouvez indiquer la surface désirée pour cette nouvelle fraction d'acquit, et recommencer l'opération en cliquant sur jusqu'à obtention du nombre de fraction désiré.

Lors de la division d'un acquit, il est possible d'annuler la fraction d'acquit en cours de création en cliquant sur . Une fois cette division annulée, la fraction précédente devient la fraction "active" et peut être supprimée ou modifiée à son tour.

Avant de valider une division d'acquit, vérifiez que la somme des surfaces des fractions d'acquits créées est égale à la surface totale de l'acquit, puis cliquez sur "Enregistrer".

| VV20                                     |                                                                                                    |                             |                  |                                                 | ★ 10000 The 1 Harmonic in the 2020 | 🛦 🛲 🛡 GE    |
|------------------------------------------|----------------------------------------------------------------------------------------------------|-----------------------------|------------------|-------------------------------------------------|------------------------------------|-------------|
| Exploitation                             | Accueil Acquits Div                                                                                                    | ision et attribut           | tion des acquits |                                                 |                                    |             |
| 3040103 (10-01-11                        | Diviser un acquit                                                                                                    |                             |                  |                                                 |                                    |             |
| Menu                                     | Données de l'acquit                                                                                                    |                             |                  |                                                 |                                    |             |
| 🖽 Registre des vignes 🛛 🤇                | Numéro de l'acquit : 2025/0<br>Nom du cépage : Chardonnay                                                                         |                             |                  |                                                 |                                    |             |
| ♀ Acquits ∽                              | Commune : Bernex (6607)<br>Surface [m <sup>2</sup> ] : 5701                                                                       |                             |                  |                                                 |                                    |             |
| O Division et attribution des<br>acquits | Appelation(s) autorisée<br>Classe 1: AOC / Mention régi                                                                           | e(S)<br>onale / Lully : 550 | 3                |                                                 |                                    |             |
| <b>%</b> Liens externes <                | Classe 1: AOC / AOC / Geneve<br>Classe 1: AOC / AOC / Eler Cru /<br>Classe 2: Vin de pays : 5701<br>Classe 3: Vin de table : 5701 | Coteau de Lully :           | : 5484           |                                                 |                                    | ••          |
|                                          | Numéro de l'acquit                                                                                                    | Date                        | Encaveur         | Appellation(s) autorisée(s)                     | Surface [m <sup>2</sup> ]          |             |
|                                          | 2025/10                                                                                                    |                             | Non attribué     | Classe 1: AOC / Mention régionale / Lully 💙     | 2000                               |             |
|                                          | 2025/11                                                                                                    |                             | Non attribué     | Classe 1: AOC / AOC / Genève 💙                  | 1200                               |             |
|                                          | 2025/12                                                                                                    |                             | Non attribué     | Classe 1: AOC / AOC 1er Cru / Coteau de Lully 💙 | 1200                               |             |
|                                          | 2025/13                                                                                                    |                             | Non attribué     | Différence (Solde restant)                      | 1301                               | •           |
|                                          | Annuler                                                                                                    |                             |                  |                                                 |                                    | Enregistrer |

Si la somme des surfaces n'est pas égale à la surface de l'acquit initial, un message d'erreur apparait.

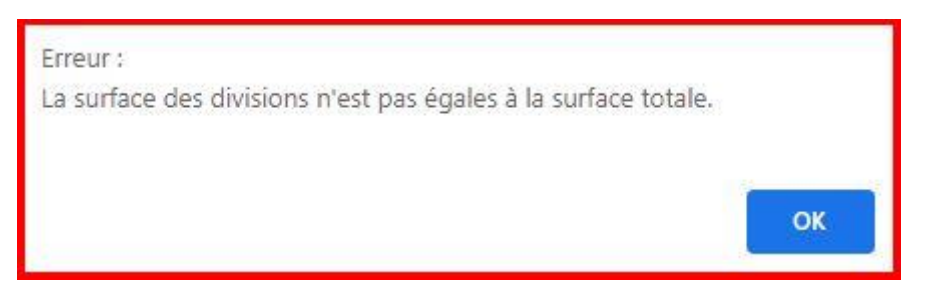

Si les surfaces correspondent, vous êtes renvoyé(e) vers la liste de vos acquits. L'acquit initial divisé est représenté en grisé et la mention "divisé" est indiquée dans la colonne "Encaveur", alors que les fractions d'acquits créées sont indiquées avec le numéro de l'acquit qui leur correspond (si les nouveaux acquits ne sont pas visibles, vérifiez qu'ils ne soient pas à la fin de la liste). Ces nouveaux acquits peuvent maintenant être générés en tant que pdf et attribués à une cave (cf. chapitre 3).

| VV20                                         | =                                       |                                            |                                         |               |                             | * Comment Agendic Bartin      | 🛚 2020 🔺 🖮 🛡 GE |
|----------------------------------------------|-----------------------------------------|--------------------------------------------|-----------------------------------------|---------------|-----------------------------|-------------------------------|-----------------|
| Exploitation                                 | Accueil Acquits                         | quits                                      |                                         |               |                             |                               |                 |
| Menu<br>Registre des vignes <<br>Q Acquits ~ | Filtres<br>Afficher les acquits annulés |                                            |                                         |               |                             |                               |                 |
| O Division et attribution des<br>acquits     | 1                                       | ///////                                    | /////////////////////////////////////// |               |                             |                               |                 |
| % Liens externes <                           | Afficher 25 🗸 éléments                  |                                            |                                         |               |                             | Rechercher :                  |                 |
|                                              | Exploitation                            | <ul> <li>Numéro de<br/>l'acquit</li> </ul> | Nom du cépage                           | Communes      | Surface ¢ [m <sup>2</sup> ] | Encaveur                      | 0               |
|                                              | CREATERLY Republic De Linka             | 192/0                                      | Chasselas                               | Bernex (6607) | 8016                        | GE66070011 Vignoble de L'Etat |                 |
|                                              | CREATERLY INVOLVED CARD                 | 2021/0                                     | Chasselas                               | Bernex (6607) | 8016                        | GE66070011 Vignoble de L'Etat | B               |
|                                              | COMMERCIAL INSPECTION COMM              | 2022/3                                     | Ancellotta                              | Bernex (6607) | 50                          | Non attribué                  |                 |
|                                              | General Hypothecontent                  | 2022/4                                     | Ancellotta                              | Bernex (6607) | 108                         | Non attribué                  |                 |
|                                              | Chicardon a Higoshie Solitana           | 2022/0                                     | Ancellotta                              | Bernex (6607) | 158                         | Divisé                        | G               |

### 4.2. Annuler une division d'acquit

# Un acquit ayant été divisé et enregistré ne peut plus être à nouveau divisé. Pour le modifier, il faut annuler la division et recommencer toute la division.

Pour annuler une division, allez dans la liste des acquits, trouvez l'acquit **initial** (en grisé dans la liste et mentionnant "divisé" dans la colonne "Encaveur") que vous souhaitez

annuler et cliquez sur

| VV20                                     | Ē                                                        |                    |               |               |                           | + memory mpaneters             | 🖬 2020 🛔 🔙 🛡 GE |
|------------------------------------------|----------------------------------------------------------|--------------------|---------------|---------------|---------------------------|--------------------------------|-----------------|
| Exploitation                             | R Accueil Acquits<br>Division et attribution des acquits |                    |               |               |                           |                                |                 |
| Menu<br>C Registre des vignes «          | Filtres Afficher les acquits annulés                     |                    |               |               |                           |                                |                 |
| O Division et attribution des<br>acquits | <u>,</u>                                                 |                    | ///////       |               |                           |                                |                 |
| % Liens externes <                       | Afficher 25 🗸 éléments Rechercher :                      |                    |               |               |                           |                                |                 |
|                                          | Exploitation                                             | Numéro de l'acquit | Nom du cépage | Communes      | Surface (m <sup>2</sup> ] | Encaveur                       |                 |
|                                          | CEREBOLI INSULATOR CAM                                   | 192/0              | Chasselas     | Bernex (6607) | 8016                      | Government Agendale done That  |                 |
|                                          | CREASURED INFORM DECORD                                  | 2021/0             | Chasselas     | Bernex (6607) | 8016                      | CONTRACTOR OF Agentics don'The | B               |
|                                          | COMPANY PROVIDED AND                                     | 2022/0             | Ancellotta    | Bernex (6607) | 158                       | Dîvîsê                         | •               |
|                                          | GENERAL PROVIDED AND                                     | 2022/5             | Ancellotta    | Bernex (6607) | 20                        | Non attribué                   |                 |

Dans l'écran de division des acquits, cliquez sur

| VV20                                                                                                    | =                                                                                                    |                                |              |                              | + caseron: rejudicor ba   | 🖞 2020 🔺 🚛 🗊 GE |
|----------------------------------------------------------------------------------------------------|----------------------------------------------------------------------------------------------------|--------------------------------|--------------|------------------------------|---------------------------|-----------------|
| Exploitation                                                                                               | <ul> <li>Accueil Acquits Div</li> <li>Diviser un acquit</li> </ul>                                                                                                    | ision et attribution des acqui | ts           |                              |                           |                 |
| Menu<br>Registre des vignes <<br>Acquits <<br>Division et attribution des<br>acquits<br>% Liens externes < | Données de l'acquit<br>Numéro de l'acquit : 2022/0<br>Nom du cépage : Ancellotta<br>Commune : Bernex (6607)<br>Surface [m <sup>2</sup> ] : 158<br>Appelation(s) autorisé<br>Classe 1: AOC / AOC / Genève<br>Classe 2: Vin de pays : 158<br>Classe 2: Vin de table : 158 | 2(5)<br>* : 158                |              |                              |                           |                 |
|                                                                                                    | Numéro de l'acquit                                                                                                    | Date                           | Encaveur     | Appellation(s) autorisée(s)  | Surface [m <sup>2</sup> ] |                 |
|                                                                                                    | 2022/5                                                                                                    | 20.08.2020 15:15               | non attribué | Classe 1: AOC / AOC / Genève | 20                        |                 |
|                                                                                                    | 2022/6                                                                                                    | 20.08.2020 15:15               | non attribué | Classe 1: AOC / AOC / Genève | 30                        |                 |
|                                                                                                    | 2022/7                                                                                                    | 20.08.2020 15:15               | non attribué | Classe 1: AOC / AOC / Genève | 40                        |                 |
|                                                                                                    | 2022/8                                                                                                    | 20.08.2020 15:15               | non attribué | Classe 1: AOC / AOC / Genève | 50                        |                 |
|                                                                                                    | 2022/9                                                                                                    | 20.08.2020 15:15               | non attribué | Classe 1: AOC / AOC / Genève | 18                        |                 |
|                                                                                                    | Annuler                                                                                                    |                                |              |                              |                           | Enregistrer     |

Vous êtes redirigé(e) vers la page de suppression des divisions, les fractions d'acquits allant être supprimées sont listées. Cliquez ensuite sur <sup>Supprimer</sup>.

| VV20                                                                                                    | ≡ ★ Greenwen nigreite jetime 2020 🛦 ime 🛡 GE                                |
|----------------------------------------------------------------------------------------------------|-----------------------------------------------------------------------------|
| Exploitation                                                                                                    | Accueil Acquits Division et attribution des acquits                         |
| streets in the second second s | Supprimer les divisions                                                     |
| Menu                                                                                                    | Suppression documents                                                       |
| 🗇 Registre des vignes <                                                                                                    | Êtes-vous sûr de vouloir supprimer toutes les divisions de l'acquit 2022/0? |
| Acquits                                                                                                    | les acquits suivants seront supprimés :<br>- 2022/5<br>- 2022/7<br>- 2022/7 |
| % Liens externes <                                                                                                    | - 2022/9                                                                    |
|                                                                                                    | Annuler                                                                     |

Lorsque les divisions sont supprimées, un message indiquant le succès de la suppression s'affiche en haut à droite de votre écran.

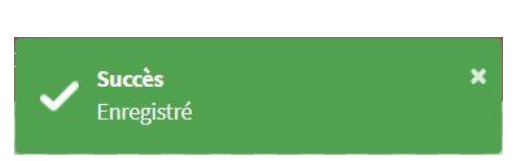

Si une fraction d'acquit est déjà attribuée à une cave, elle apparait en foncé, et sa case "Encaveur" est vide.

| VV20                                                                            | =                                                                                                    |                              |              |                              | 🚖 GE66070011 - Vignoble De L'etat 🛛 20 | 20 🛔 Anet 🛡 GE |
|---------------------------------------------------------------------------------|----------------------------------------------------------------------------------------------------|------------------------------|--------------|------------------------------|----------------------------------------|----------------|
| Exploitation<br>GE66070011 Vignoble De × *<br>Menu<br>[]] Registre des vignes < | Accueil Acquits Divis<br>Diviser un acquit<br>Données de l'acquit<br>Numéro de l'acquit : 2022/0<br>Nom du cépage : Ancellotta | ion et attribution des acqui | s            |                              |                                        |                |
| Acquits ~                                                                       | Commune : Bernex (6607)<br>Surface [m <sup>2</sup> ] : 158                                                                     |                              |              |                              |                                        |                |
| O Division et attribution des<br>acquits                                        | Appelation(s) autorisée(:<br>Classe 1: AOC / AOC / Genève :                                                                    | s)<br>158                    |              |                              |                                        |                |
|                                                                                 | Numéro de l'acquit                                                                                                    | Date                         | Encaveur     | Appellation(s) autorisée(s)  | Surface [m <sup>2</sup> ]              |                |
|                                                                                 | 2022/10                                                                                                    | 20.08.2020 15:27             | non attribué | Classe 1: AOC / AOC / Genève | 20                                     |                |
|                                                                                 | 2022/11                                                                                                    | 20.08.2020 15:27             | non attribué | Classe 1: AOC / AOC / Genève | 30                                     |                |
|                                                                                 | 2022/12                                                                                                    | 20.08.2020 15:27             |              | Classe 1: AOC / AOC / Genève | 40                                     |                |
|                                                                                 | 2022/13                                                                                                    | 20.08.2020 15:27             | non attribué | Classe 1: AOC / AOC / Genève | 50                                     |                |
|                                                                                 | 2022/14                                                                                                    | 20.08.2020 15:27             | non attribué | Classe 1: AOC / AOC / Genève | 18                                     |                |
|                                                                                 | Annuler                                                                                                    |                              |              |                              |                                        | Enregistrer    |

La suppression d'une division comprenant une ou des fractions déjà attribuées

à un encaveur est impossible. Si vous cliquez sur <sup>1</sup>, un message d'erreur s'affiche.

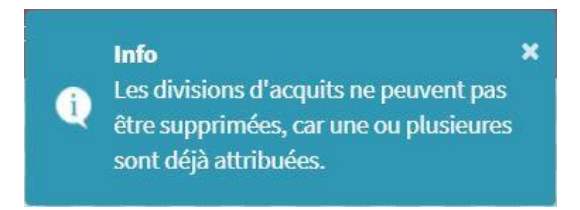

Pour pouvoir annuler la division dans ce cas de figure, il faut contacter l'encaveur pour qu'il libère le ou les acquits attribués (cf. chapitre 3.3)

# 5. Naviguer entre les rôles dans VV20 (uniquement pour les vignerons encaveurs)

En tant que vigneron encaveur, vous possédez deux rôles lié à vos identifiants VV20. Lors de la connexion au serveur, une fenêtre s'affiche pour vous demander quel rôle vous désirez

- 17 -

utiliser.

| VV20                      |   | ≡                                                                                   | 2020 | å linet | U GE  |
|---------------------------|---|-------------------------------------------------------------------------------------|------|---------|-------|
| Exploitation              |   |                                                                                     |      |         |       |
| – choisir                 | Ŧ | Sélection du rôle                                                                   |      |         |       |
| Menu<br>9a Lians externes | , | <ul> <li>Exploitant agricole (farmer)</li> <li>Encaveur W20 (W20encavor)</li> </ul> |      |         |       |
| V Long externes           |   | Annuler                                                                             |      | Enregis | strer |

En choisissant l'un de ses rôles, vous aurez accès aux droits d'utilisateurs spécifiques pour les exploitants ou les encaveurs. Si, lors d'une session, vous désirez changer de rôle, cliquez sur votre nom en haut à droite de l'écran.

| VV20                              | ≡                      |                                        | 🛧 DOSBOTHETTI - Vagnakier De Liniat 🛛 2020 | a and U GE  |
|-----------------------------------|------------------------|----------------------------------------|--------------------------------------------|-------------|
| Exploitation                      | Accueil                |                                        |                                            |             |
| CENSOR FOOLI Vignalishe Brown × * | Registre des vignes    | Liens externes                         | Anot                                       |             |
| Menu                              |                        | 1 C                                    | farmer                                     | 2           |
| 🗇 Registre des vignes 🔇           |                        | Cuid. P. Plinetter America della C     | UGE                                        |             |
| ⁰o Liens externes <               | Génération PDF/Shape O | Guide d'utilisation et manuel d'aide 🥥 |                                            | Déconnexion |

Le rôle avec lequel vous êtes connecté(e) est indiqué (farmer ou VV20encavor). Pour basculer vers un autre rôle, cliquez sur . Vous êtes redirigé(e) vers le menu de sélection du rôle et pouvez en changer.

## 6. Aide en ligne

Vous retrouvez ce manuel ainsi que les autres guides d'utilisation dans l'onglet « Liens externes » de la page d'accueil.

## 7. Coordonnées de contact

Par mail : station.viticole@ne.ch

Par téléphone : 032 889 37 04 ou 032 889 37 08